## Instructions for State Ethic Training program

Go into the Town of Millbury's Website www.millbury-ma.org Go to the Department of the Town Clerk Click on "Open Meeting Law, State Ethics & Conflict of Interest Law" This will bring up another link Click on "Conflict of Interest Law Online Training for Municipal Employees" Once you click on the link it will bring up another screen On the left hand side of the screen click on "Assessment" Click on Commission or Board Member or Municipal Employee There will be 10 questions to fill out and once this is done you will be requested to put name and committee or department you are working for on the certificate and then you can print certificate.